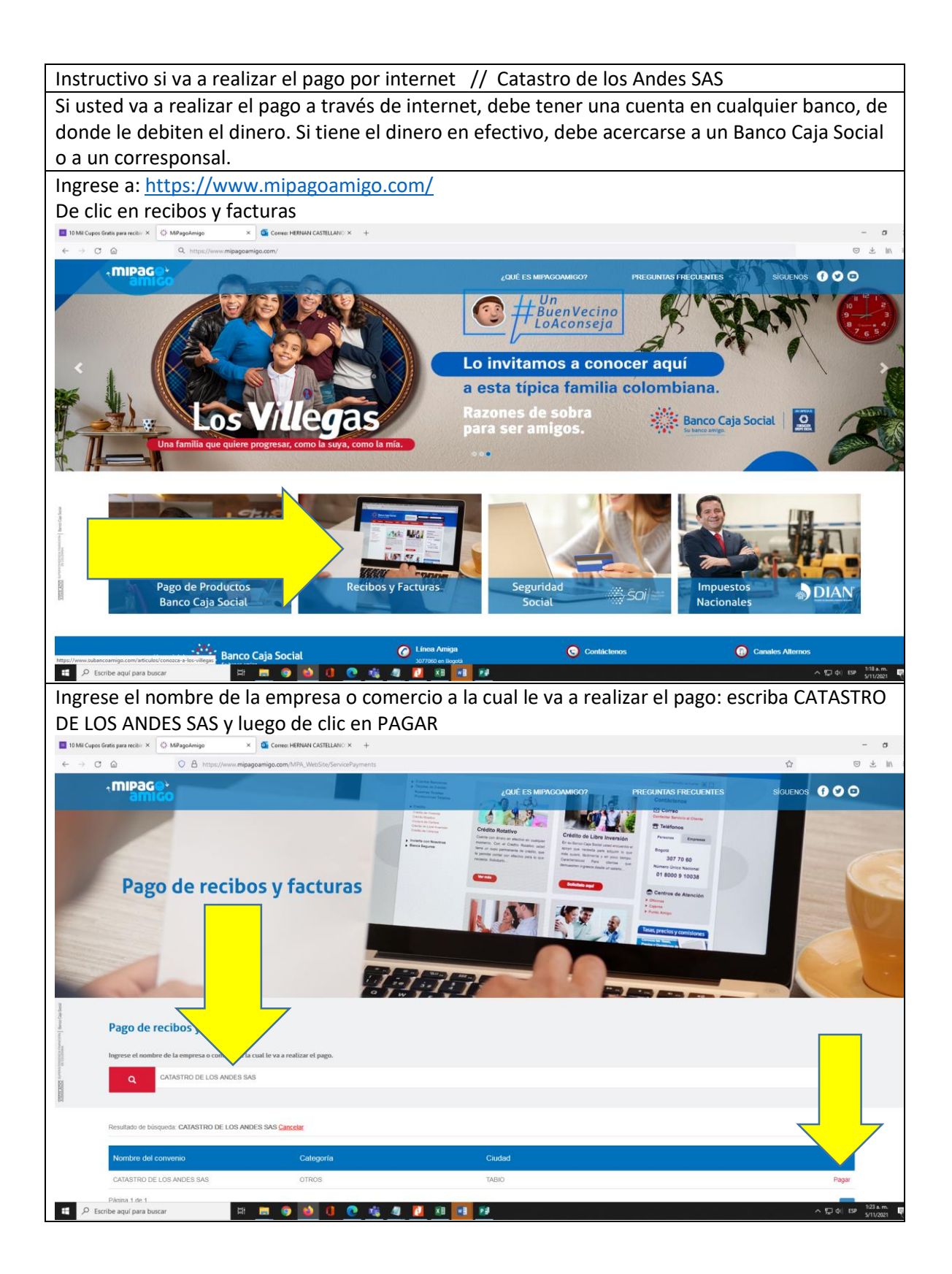

| ← → C @                                                                                                    | recibi: × 🔅 MiPagoAmigo × 🧟 C                                                                                                    | Correc: HERNAN CASTELLANO: × + go.com/MPA_WebSite/ServicePayments/StartPayment                                                                                                    | 7id=70738:searchedCategoryId=8:searchedAgreementName=C                              | ATASTRO DE LOS ANDES SAS                                |                                                   |
|----------------------------------------------------------------------------------------------------|----------------------------------------------------------------------------------------------------|----------------------------------------------------------------------------------------------------|-------------------------------------------------------------------------------------|---------------------------------------------------------|---------------------------------------------------|
| m,                                                                                                    | IPaG©↓<br>amigo                                                                                                    |                                                                                                    | ¿QUÉ ES MIPAGOAMIGO?                                                                | PREGUNTAS FRECUENTES                                    | SÍGUENOS                                          |
| Pa<br>CA                                                                                                    | ago de recibos y facturas<br>Itastro de los andes sas                                                                                                    |                                                                                                    |                                                                                     |                                                         |                                                   |
| C.                                                                                                    | ombre del convenio<br>Atastro de los andes sas                                                                                                    | NIT<br>9014035809                                                                                                    | Di<br>TV CA 12                                                                      | Ciudad<br>TABIO<br>Los dt                               | dos marcados con un asterísco (*)                 |
| NU Ince                                                                                                    | VERO DE DOCUMENTO DEL ALUMNO CC O TI* 3<br>23456789                                                                                                    | >                                                                                                    | Confirmar NUMERO DE DOCUMENT                                                        | DEL ALUMNO CC O TI* 0                                   |                                                   |
| Val                                                                                                    | or a pagar* 0                                                                                                    |                                                                                                    |                                                                                     |                                                         | _                                                 |
| Des                                                                                                    | scripción (opcional, máximo 100 caracteres)                                                                                                    |                                                                                                    |                                                                                     |                                                         |                                                   |
|                                                                                                    | ago Curso Virtual Reconocimiento Predial con Enfoqu                                                                                                    | ue Multipropsito                                                                                                    |                                                                                     |                                                         | - <del>-</del> -                                  |
| Excribe aq                                                                                                    | elegir la forma de<br>personal. De lo co<br>Elegir la forma po                                                                                                    | e pago. Si tiene c<br>ontrario, debe se<br>or donde desea r                                                                                                    | uenta en BCS puede<br>er por PSE.<br>ecibir notificación de                         | hacerlo a través<br>el pago: Correo c                   | cancelar Co<br>o Celular                          |
| Escribe aq                                                                                                    | elegir la forma de<br>personal. De lo co<br>Elegir la forma po<br>Hacer clic en cont<br>rece × © Magadeigo x @ @                                                                                                    | e pago. Si tiene c<br>ontrario, debe se<br>or donde desea r<br>tinuar                                                                                                    | uenta en BCS puede<br>er por PSE.<br>ecibir notificación de                         | hacerlo a través<br>21 pago: Correo c                   | concolar<br>c de banca<br>c Celular               |
| Escribe aq                                                                                                    | ul para buscar 20<br>Elegir la forma de<br>personal. De lo co<br>Elegir la forma po<br>Hacer clic en cont<br>recti × O Magadango × 0<br>O Magadango × 0<br>O Magadango × 0<br>O Magadango × 0<br>O Magadango                                                                                                    | e pago. Si tiene c<br>ontrario, debe se<br>or donde desea r<br>tinuar<br>Come HEBBAN CASTELLANC × +<br>com/MPL_WebSite/ServicePayments                                                                            | uenta en BCS puede<br>er por PSE.<br>ecibir notificación de                         | hacerlo a través<br>el pago: Correo c                   | a de banca<br>o Celular                           |
| Escribe aq                                                                                                    | ul para buscar El Elegir la forma de<br>personal. De lo co<br>Elegir la forma po<br>Hacer clic en cont<br>vecto × © Magachigo × © ©<br>http://www.mjagocamigo<br>work de converso<br>tre del converso                                                                                                    | e pago. Si tiene c<br>ontrario, debe se<br>or donde desea r<br>tinuar<br>Come HERNAN CATELLAN: × +<br>acem.MMP, WebSie/ServicePayments                                                                            | uenta en BCS puede<br>er por PSE.<br>ecibir notificación de                         | hacerlo a través<br>el pago: Correo c<br>Cudad          | o Celular                                         |
| Escribe ag                                                                                                    | af para buscar El<br>Elegir la forma de<br>personal. De lo ce<br>Elegir la forma po<br>Hacer clic en cont<br>recti × Magedenigo × @ @<br>Magedenigo × @ @<br>http://www.mipagoamigo<br>ación del convenio<br>strio De Los Andres Sas<br>ación del pago                                                                                                    | e pago. Si tiene c<br>ontrario, debe se<br>or donde desea r<br>tinuar<br>Come HBRAN CATILLAR: × +<br>o.com/MPL/WebSiz/ServicePayments                                                                             | uenta en BCS puede<br>er por PSE.<br>ecibir notificación de                         | hacerlo a través<br>21 pago: Correo c<br>Cusso<br>Teo   | Cancelar<br>a de banca<br>b Celular<br>co Celular |
| Excribe ag                                                                                                    | uí para buscar El Constanting de la forma de la personal. De lo co<br>Elegir la forma po<br>Elegir la forma po<br>Hacer clic en cont<br>Macer clic en cont<br>el conveno<br>de la conveno<br>sedia de conveno<br>sedia de conveno<br>sedia de conveno<br>sedia de conveno<br>sedia de conveno<br>sedia de conveno<br>sedia de conveno<br>sedia de papo<br>Elo De LOS ARDES SIS                                                                                                    | e pago. Si tiene c<br>ontrario, debe se<br>or donde desea r<br>tinuar<br>Come HBNAN CASTILLANO × +<br>a.com/MPA_VNASCAPSyments<br>NT<br>1014035009<br>123456799<br>do Prediat con Entoque Mutitpropato            | uenta en BCS puede<br>er por PSE.<br>ecibir notificación de                         | hacerlo a través<br>el pago: Correo d<br>Cussi<br>Taeo  | Concelar<br>a de banca<br>o Celular<br>∞ ☆        |
| Escribe ag      Escribe ag      Inter      Inter | U para buscar U para buscar Elegir la forma de personal. De lo co Elegir la forma po Hacer clic en con Hacer clic en con C C C C C C C C C C C C C C C C C C C                                                                                                    | e pago. Si tiene c<br>ontrario, debe se<br>or donde desea r<br>tinuar<br>Correc HIBRAN CASTILLAC × +<br>o.com/MPA_WebStar/ServicePayments<br>NT<br>9014035009<br>123456799<br>do Predial con Enloque Multipropulo | uenta en BCS puede<br>er por PSE.<br>ecibir notificación de<br>vector<br>vestascara | hacerlo a través<br>el pago: Correo d<br>Ciotad<br>7480 | Concolar<br>a de banca<br>o Celular<br>o Celular  |
| Escribe aq                                                                                                    | ul para buscar  Elegir la forma de personal. De lo co Elegir la forma po  Hacer clic en com  Hacer clic en com  te del conveno  te del conveno te del conveno  te del conveno te del conveno | e pago. Si tiene c<br>ontrario, debe se<br>or donde desea r<br>attinuar<br>Cerre HERMAN CATELLANC × +<br>ocen/MPA_WebSite/ServicePayments<br>NT<br>2014035009<br>123460799<br>to Predial con Enfoque Multipropato | uenta en BCS puede<br>er por PSE.<br>ecibir notificación de<br>Urecon<br>TV8A4CA12  | hacerlo a través<br>el pago: Correo c<br>Cudal<br>7000  | Cancatar<br>a de banca<br>b Celular<br>co Celular |

| •                          | Hacer clic<br>para realiz                                      | en pagar. Este bo<br>ar el pago.                           | tón redirecc                                                                    | iona al banco, dondo                                                                                                    | e tendrá las in      | strucciones                         |
|----------------------------|----------------------------------------------------------------|------------------------------------------------------------|---------------------------------------------------------------------------------|----------------------------------------------------------------------------------------------------|----------------------|-------------------------------------|
| 10 Mil Cupor               | s Gratis para recibir 🗴 🔅 MiPagoAmigo                          | × Correc: HERNAN CASTELLANO:×                              | +                                                                               |                                                                                                    |                      | - σ                                 |
| $\leftarrow \rightarrow c$ | C 🛆 https:                                                     | ://www.mipagoamigo.com/MPA_WebSite/ServicePaym             | ents                                                                            |                                                                                                    |                      | 90% ☆ ◎ 土 Ⅲ                         |
|                            | <mipago<br>amigo</mipago<br>                                   |                                                            |                                                                                 | ¿QUÉ ES MIPAGOAMIGO?                                                                                                    | PREGUNTAS FRECUENTES | siguenos f 🕑 🖸                      |
|                            | Realizar Pago<br>Verifique los datos registrados y confirme si | son correctos. Luego, seleccione la opción "Pagar" para re | alizar el abono correspondiente.                                                |                                                                                                    |                      |                                     |
|                            | Nombre del convenio                                            |                                                            |                                                                                 |                                                                                                    | Ciudad               |                                     |
| Cip feet                   | CATASTRO DE LOS ANDES SAS                                      | 9014035809                                                 |                                                                                 | TV 8 8 A 45 CA 12                                                                                                    | TABIO                |                                     |
| International Internation  | Medio de pago                                                  | Bance: BANCO DE BOGOTA<br>Tipo de persona: Persona natural |                                                                                 |                                                                                                    |                      |                                     |
| 51                         | Resumen de pago                                                | NUMERO DI                                                  | E DOCUMENTO DEL ALUMNO CC O TE<br>Email<br>Descripción:<br>Valor:               | 1234567789<br>catastroteleoandes@gmail.com<br>Page Canso Virtual Reconcerniento Predial con Enfoque Multiprop<br>\$100.000.00 | oto                  |                                     |
|                            |                                                                |                                                            |                                                                                 |                                                                                                    | Volver               | Cancelar Pagar                      |
|                            | Un portal de                                                   | Banco Caja Social                                          | C Linea Amiga<br>3077050 en Bogotá<br>01 8000 910038 en otras<br>#233 sin costo | Contáctenos                                                                                                    | <b>()</b> c          | anales Alternos                     |
| П Ры                       | scribe aquí para buscar                                        | Se teconiende una venuer                                   | Copyright © 2021 Banco<br>wa iguales o superiores a Internet Explorer 100,1     | Cape Secial (1969) de la Conditiones<br>Nettor 60.0, Civiano 53.0.2765 1145, Saderi 9.0 an una resolución de 1024 x 766 r     | o superior           | 아당 에 UP <sup>144</sup> am<br>USBAUR |

## Instructivo si va a realizar el pago por el aplicativo Mipagoamigo desde su celular

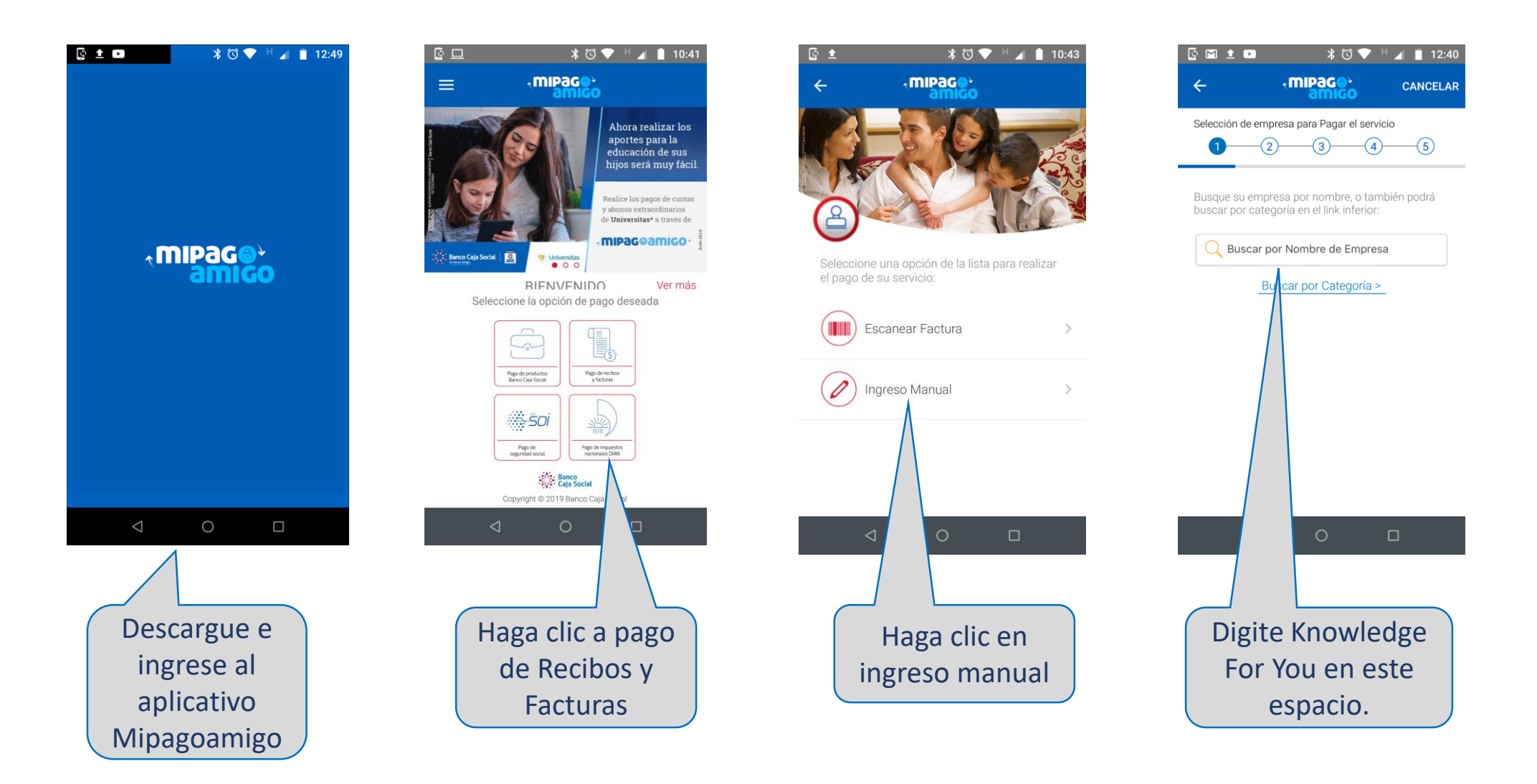

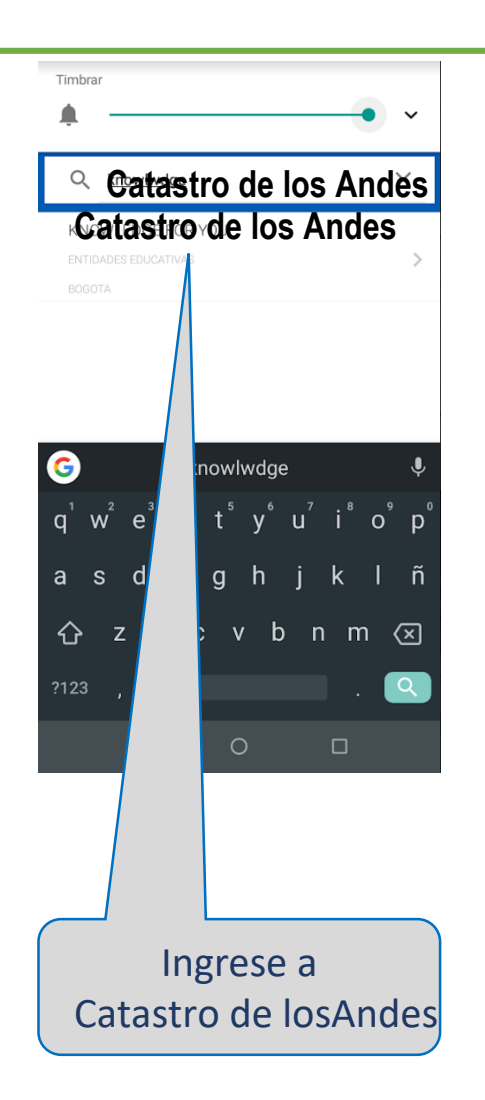

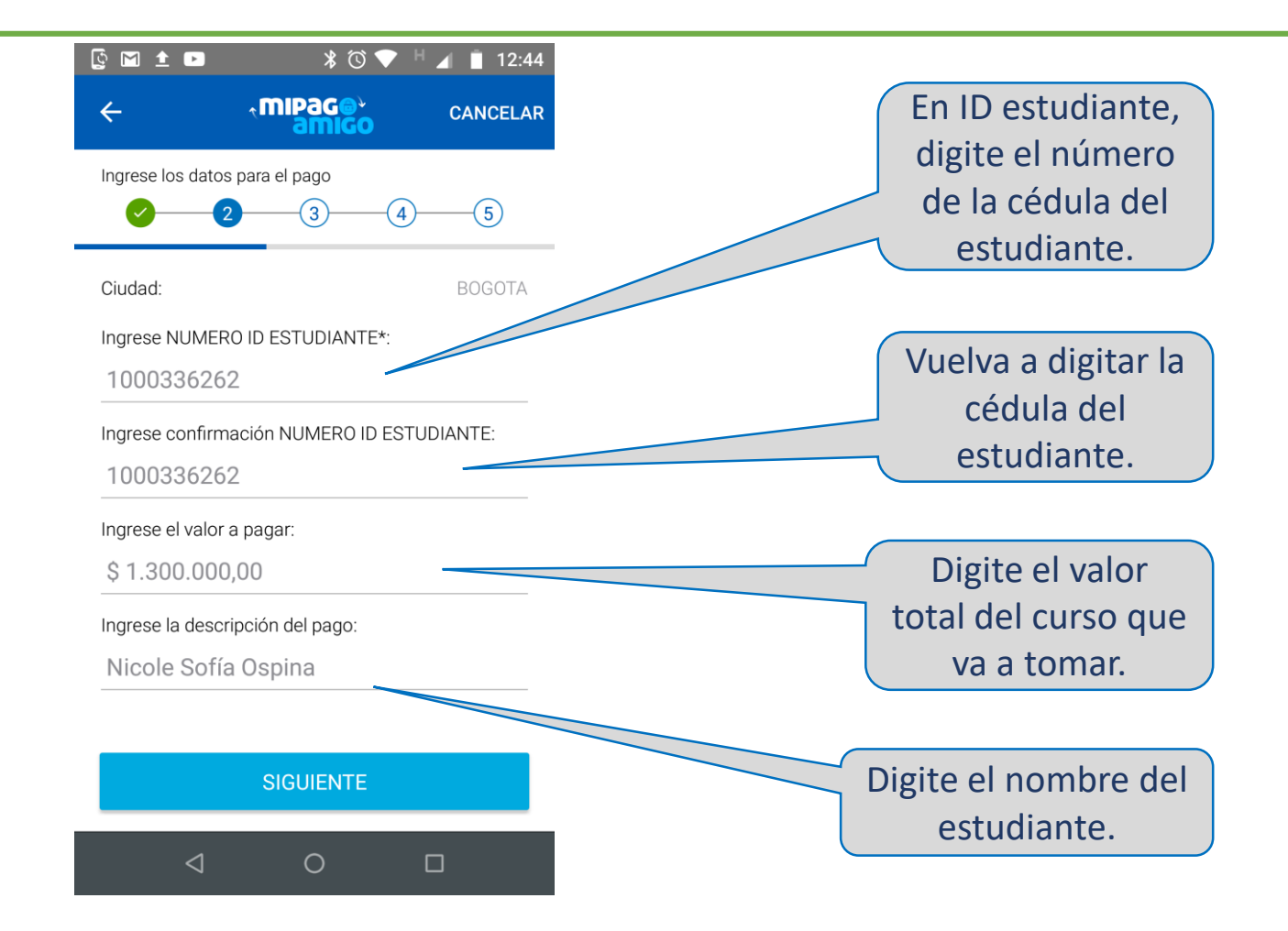

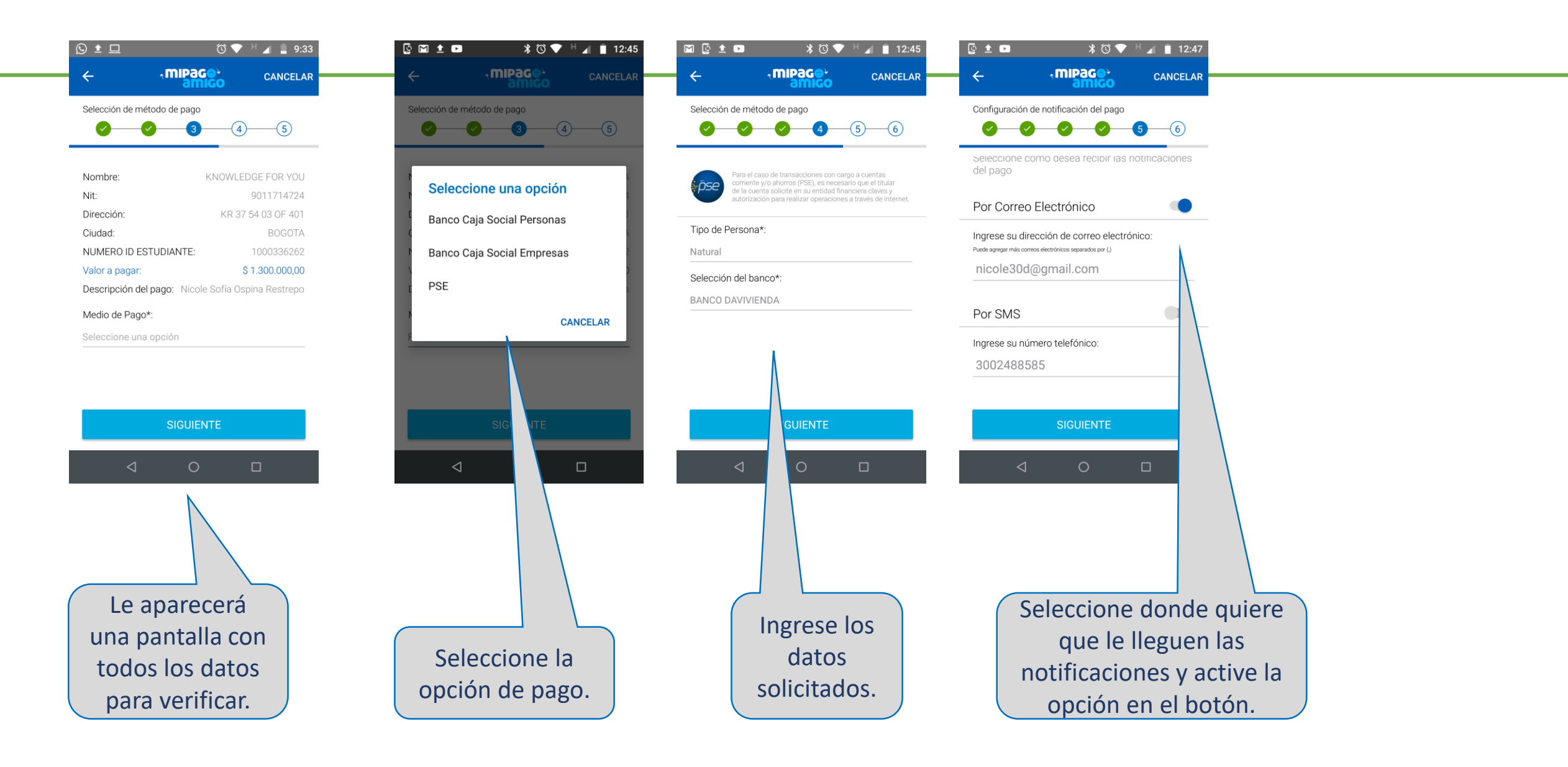

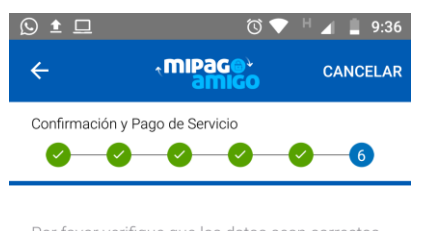

Por favor verifique que los datos sean correctos y confirme su pago

## KCATASTRO DE LOS ANDES

| Medio de Pago:        | <i>p</i> se        |
|-----------------------|--------------------|
| Banco:                | BANCO DAVIVIENDA   |
| Tipo de Persona:      | Natural            |
| Nit:                  | 9011714724         |
| Dirección:            | KR 37 54 03 OF 401 |
| Ciudad:               | BOGOTA             |
| NUMERO ID ESTUDIANTE: | 1000336262         |
|                       |                    |

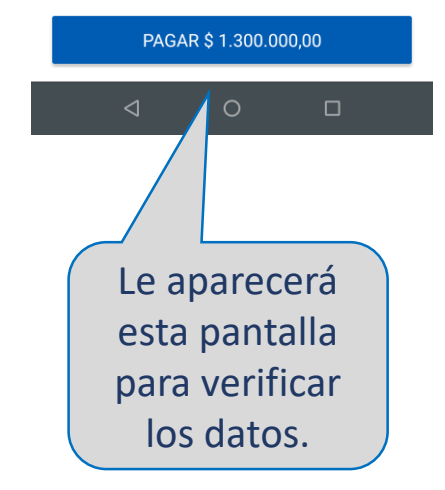

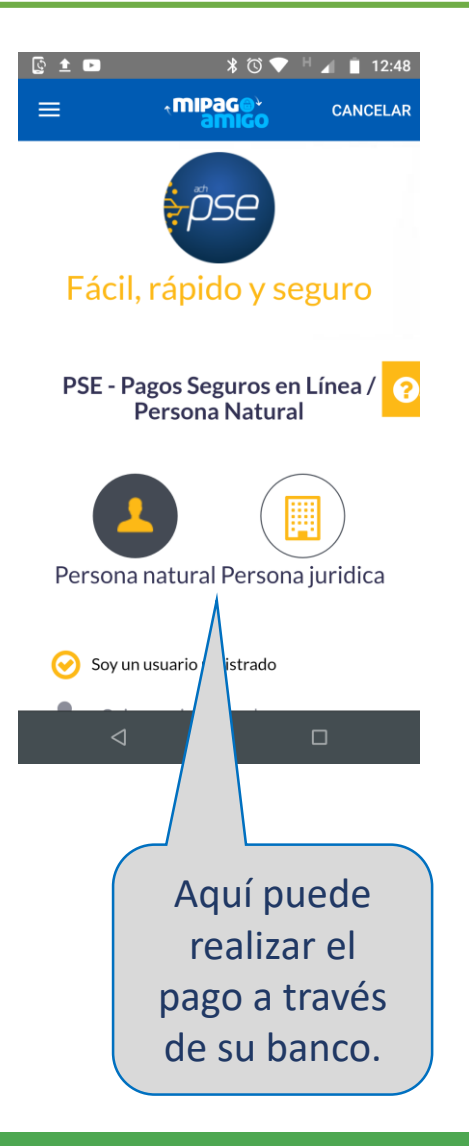

## Instructivo si va a realizar el pago directamente en el Banco Caja Social o un corresponsal del mismo

| 6      | NIT. 860.007.335-4                  | DE RECAL                            | JDO RECAUDO                                         | X SEGURIDAD SOCIAL         |  |
|--------|-------------------------------------|-------------------------------------|-----------------------------------------------------|----------------------------|--|
| CUENTA | CONVENIO O PLANILLA SEG             | . SOCIAL No.<br>)8168084            | REFERENCIA No. 1<br>Número de cédula del estudiante |                            |  |
| NOMBRE | E DE LA CUENTA<br>CATASTRO E        | E LOS ANDES SAS                     | REFERENCIA No. 2                                    |                            |  |
| ALUMNO | AFILIADO, BENEFICIARIO, RES         | PONSABLE OBLIGACIÓN, APORTANTE      | PAGO CON TARJETA D                                  | ÉBITO (SOLO PARA RECAUDOS) |  |
| CONCEP | Nombre y te                         | léfono del estudiante               | CUENTA DE AHORROS                                   | No.                        |  |
| CONCLI | Nombre del curs                     | so que va a tomar                   | PAGO CON DÉBITO A CUENTA (SOLO PARA SEGURIDAD SOCI  |                            |  |
| BCO    | RELACIÓN DE CHEQUES (<br>NO. CHEQUE | SOLO PARA RECAUDOS)<br>VALOR CHEQUE | CUENTA DE AHORROS                                   | No.                        |  |
|        |                                     |                                     | EFECTIVO                                            | \$                         |  |
|        |                                     |                                     | COMISIÓN SEGURIDAD<br>SOCIAL                        | \$                         |  |
|        |                                     |                                     | No. DE CHEQUES                                      | \$                         |  |
|        |                                     |                                     | ΤΟΤΑΙ                                               | c                          |  |